# **Table of Contents**

### English

| Document Objectives 1-1                       |
|-----------------------------------------------|
| Equipment Packaging & Overview1-1             |
| Installation Connect the PoE IP Phone         |
| Installation                                  |
| Basic Configuration1-3                        |
| Quick reference in CD-ROM guide 1-3           |
| Germany                                       |
| Ziel der Anleitung 2-1                        |
| /erpackungsinhalt und Überblick               |
| Installation: Anschließen des PoE IP-Telefons |
| Installation 2-1                              |
| Basis Konfiguration                           |
| Kurzanleitung und die CD_ROM2-3               |
| Polish                                        |
| Document Objectives                           |
| Informacje podstawowe                         |
| Podłączanie telefonu IP                       |
| Instalacja                                    |
| Podstawowa konfiguracja 3-3                   |
| Instrukcja obsługi na płycie CD-ROM           |

#### Portugal

| Objetivos do Documento 4-1              |
|-----------------------------------------|
| Conteúdo da Embalagem e Visão Geral 4-1 |
| Instalando o Telefone IP PoE 4-1        |
| Instalação 4-1                          |
| Configurações Básicas 4-3               |
| Guia de referência rápida no CD 4-3     |
| Russian                                 |
| Цель                                    |
| Комплектация 5-1                        |
| Подключение SIP IP телефона             |
| Установка                               |
| Основные настройки 5-3                  |
| Обзор прилагаемого Компакт диска 5-3    |
| Spanish                                 |
| Objetivos del Documento                 |
| Embalaje del equipo y reseña            |
| Conectando el Teléfono IP PoE 6-1       |
| Instalación 6-1                         |
| Configuración Básica                    |
| Guía de Referencia Rápida en CD-ROM6-3  |

**PoE IP Phone** 

# VIP-255PT

**Quick Installation Guide** 

# **Document Objectives**

This guide provides physical installation, network configurations, and Internet access establishment information for the PLANET POE IP Phone.

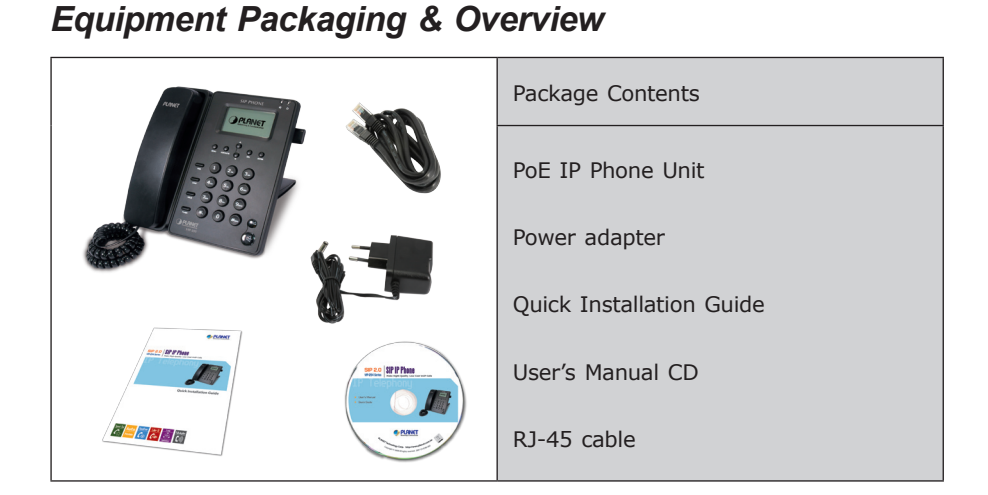

# Installation Connect the PoE IP Phone

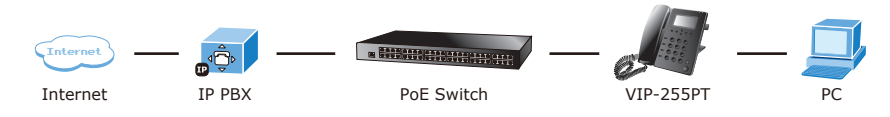

### Installation Step 1: Connecting Handset

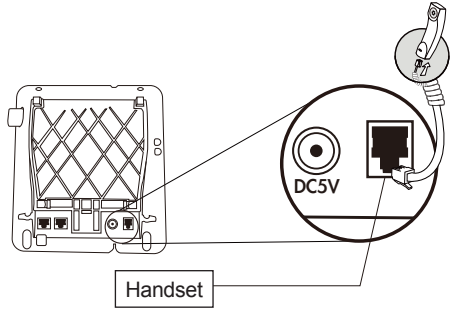

#### Step 2: Connecting Power AC Power and Network

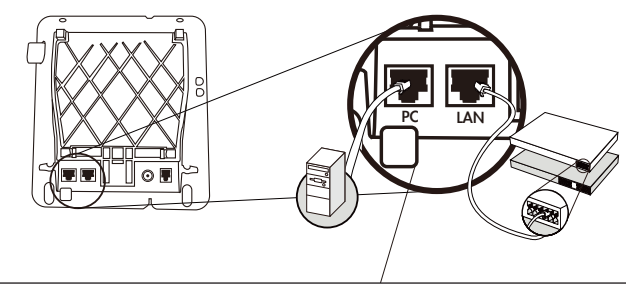

Plug the Ethernet cable into the back of the base station. Plug the other end of the Ethernet cable into your already prepared network connection.

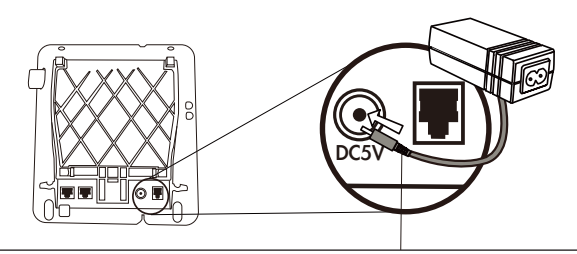

Power Adapter (5V DC) NOTE: Use only the power adapter shipped with the unit to ensure correct functionality.

#### Step 3: Attaching the Desk Stand

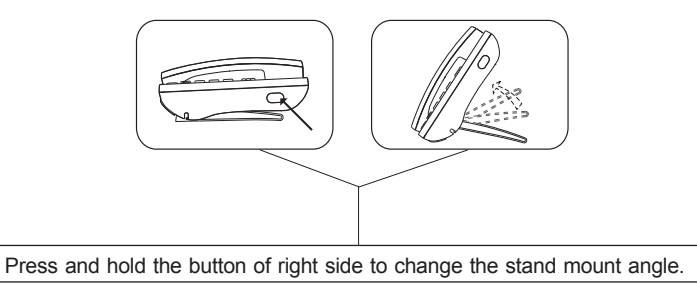

### **Basic Configuration**

#### A. LCD configuration access

- 1. Press **MENU** to enter configuration menu.
- 2. Go to [3.Settings] → [2.Advanced Settings] and press Confirm soft button (no password), then go to [2.Network] to configure the network configuration.
- Please configure the phone based on your network configuration: Static IP, DHCP or PPPoE.
- 4. Please utilizing arrow **VOL+** and **VOL-** to modify each network configurations.
- After confirmed whole configurations please press Save soft button to save configurations, and press Back and Exit soft button exit the menu, it will be automatically reboot.

#### B. Web configuration access

The PoE IP Phone provides GUI (Web based, Graphical User Interface) for machine management and administration.

The default IP address of PoE IP phone is **192.168.0.1.** You may now open your web browser, and insert *http://192.168.0.1* in the address bar of your web browser to logon PoE IP Phone web configuration page.

PoE IP Phone will prompt for logon username/password, please enter: **root / null** (without password) to continue machine administration.

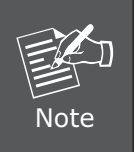

In order to connect machine for administration, please locate your PC in the same network segment (192.168.0.x) of PoE IP phone. If you're not familiar with TCP/IP, please refer to related chapter on user's manual CD or consult your network administrator for proper network configurations.

### Quick reference in CD-ROM guide

This guide is used to help you startup your Internet PoE IP Phone settings. It is also recommended to check the user manual CD-ROM for more details like the "LCD menu", "Web Setup", and how to set the device back to default value.

**PoE IP Telefon** 

### VIP-255PT

Kurzanleitung

# Ziel der Anleitung

Dieses Dokument erklärt die Installation der Hardware, das Einrichten des Netzwerk-Zugangs sowie das Einrichten des Internet-Zugangs für das PLANET PoE IP-Telefon

# Verpackungsinhalt und Überblick

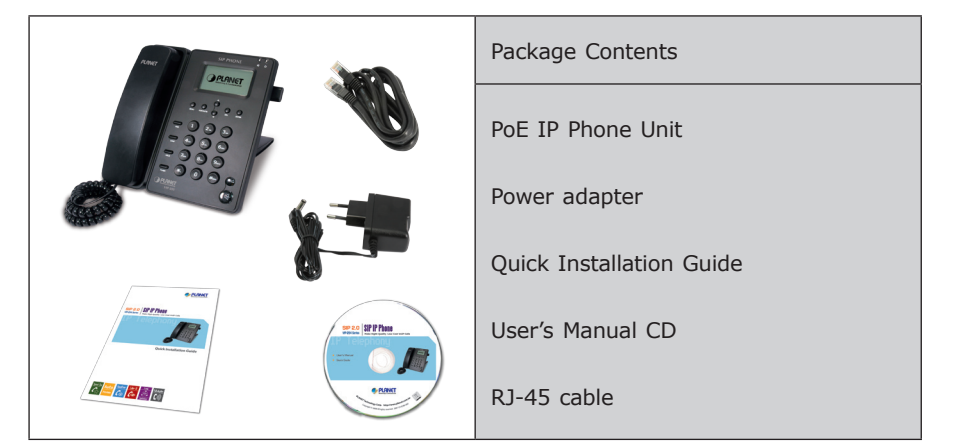

# Installation: Anschließen des PoE IP-Telefons

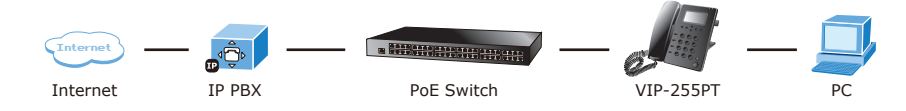

# Installation

Schritt 1: Anschluß des Telefonhörers

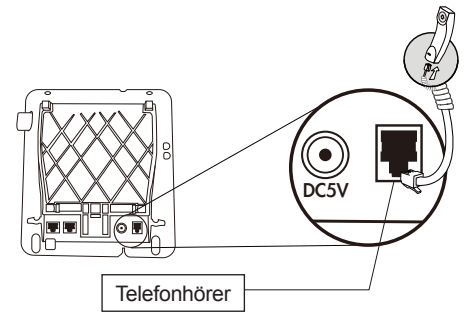

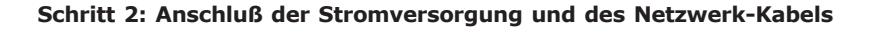

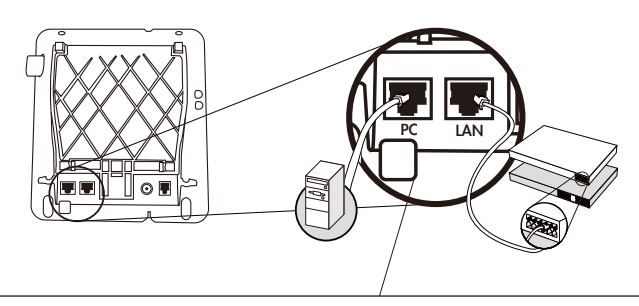

Stecken Sie das Ethernet Kabel (RJ 45 Stecker) auf der Rückseite des Telefons ein. Verbinden Sie das andere Ende Ihres Kabels mit Ihren vorbereiteten Netzwerk-Komponenten in Ihrem LAN.

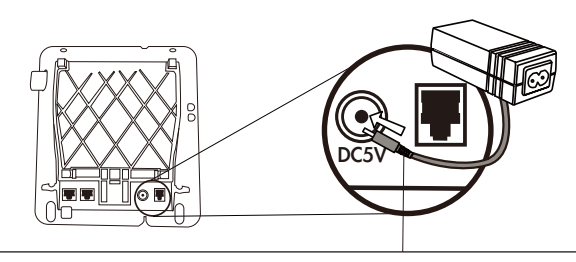

Stromversorgung (5V DC) ACHTUNG: Zur Vermeidung von Fehlfunktionen ausschließlich den mitgelieferten Adapter verwenden!

#### Schritt 3: Anbringung des Standfußes

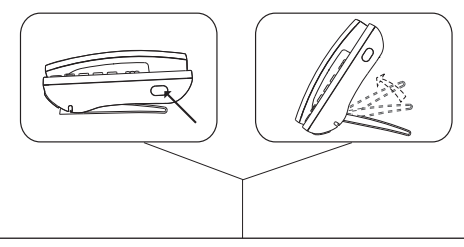

Um den Winkel des Standfußes zu verändern, drücken Sie bitte den Knopf auf der rechten Seite des Telefongehäuses und halten Ihn während der Verstellung gedrückt.

### **Basis Konfiguration**

#### A. Konfiguration per LCD

- 1. Drücken Sie **MENU** um ins Konfigurationsmenü zu gelangen.
- Wählen Sie [3.Settings] → [2.Advanced Settings] und dann Confirm (kein Passwort), dann [2.Network] wählen um die Netzwerkeinstellungen festzulegen.
- 3. Bitte konfigurieren Sie das Telefon abhängig von Ihrem vorhandenen Netzwerk: Statische IP, DHCP oder PPPoE.
- 4. Drücken Sie **VOL+** oder **VOL-** um die Einstellungen zu ändern.
- Nach Abschluss der Konfigurationen wählen Sie Save um die Einstellungen zu speichern, dann drücken Sie Back und Exit, das Telefon wird automatisch neu starten.

#### B. Konfiguration über die Webseite

Das PoE IP-Telefon besitzt eine eingebaute Web-Konfigurationsoberfläche um Einstellungen des Geräts zu administrieren.

Die Standard IP-Adresse des Gerätes lautet: 192.168.0.1.

Um über Ihren Web-Browser Zugriff auf die Konfigurationsseite zu erlangen geben Sie als Adresse bitte folgende URL ein: *http://192.168.0.1.* 

Die Web-Oberfläche des PoE Telefon wird Sie anschließend nach einem Benutzernamen und dem Passwort fragen.

Bitte geben Sie als Benutzer: **root** ein. Ein Passwort ist nicht notwendig und die Eingabe kann leer bleiben. Nach dem Bestätigen der Eingabe befinden Sie sich in der Konfigurations-Oberfläche.

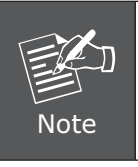

Wenn Sie die Verbindung herstellen möchten, so achten Sie bitte darauf, dass Sie sich mit dem Rechner im selben Netzwerk-Segment befinden wie das PoE-Telefon (192.168.0.X) Bei Problemen mit Ihrer Netzwerk-Konfiguration wenden Sie sich bitte an Ihren Netzwerk-Administrator

#### Kurzanleitung und die CD\_ROM

Diese Kurzanleitung soll Ihnen helfen, einen schnellen Einstieg zur Einrichtung Ihres PoE IP-Telefon zu ermöglichen. Bitte sehen Sie sich ebenfalls die ausführlichen Anleitungen auf der CD-ROM zu den Themen "LCD Menü (LCD menu)", "Web-Administration (Web Setup)" und zum Zurücksetzen des Gerätes auf die Standard-Einstellungen an. Telefon IP z PoE

### VIP-255PT

Skrócona instrukcja instalacji

# **Document Objectives**

Niniejsza skrócona instrukcja obsługi ma na celu pomóc w szybkiej instalacji, konfiguracji sieci i dostępu do Internetu, co pozwoli na jak najszybsze uruchomienie telefonu IP Planet VIP-255PT.

# Informacje podstawowe

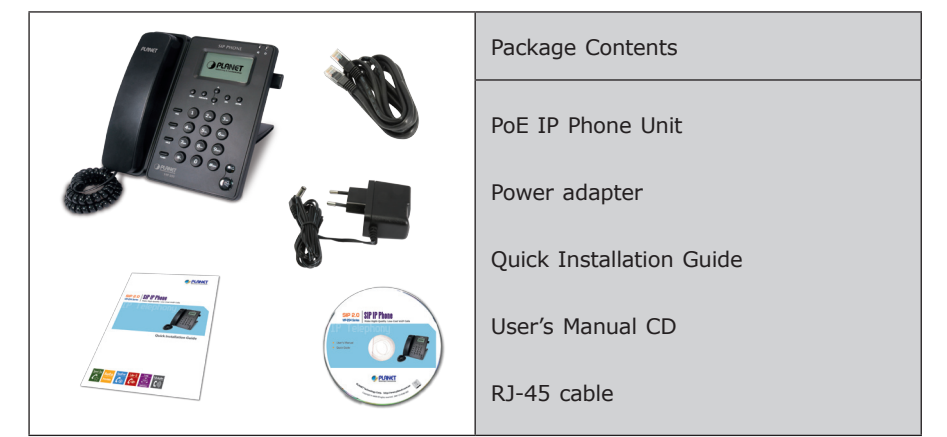

# Podłączanie telefonu IP

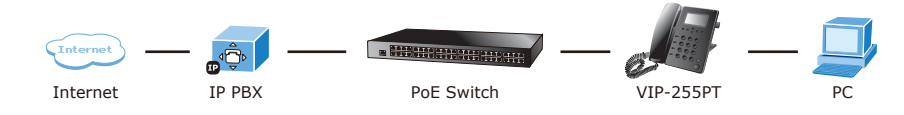

### Instalacja Krok 1: Podłączanie słuchawki

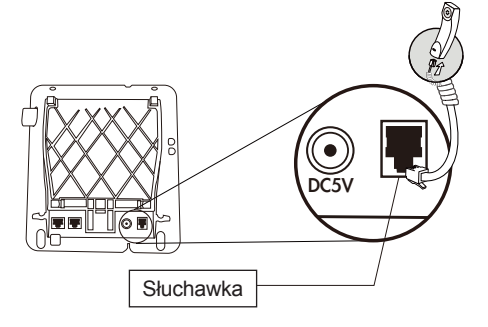

#### Krok 2: Podłączanie sieci Ethernet i zasilania

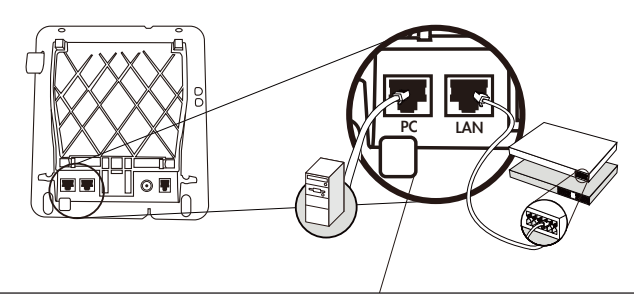

Podłącz jeden koniec kabla Ethernet do gniazda RJ-45 z tyłu telefonu, a drugi do istniejącej sieci LAN.

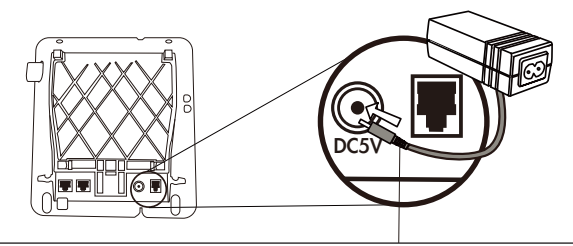

Podłącz zasilacz sieciowy (5V DC). UWAGA: Dla prawidłowego działania urządzenia i bezpieczeństwa używaj tylko oryginalny zasilacz dostarczony wraz z telefonem.

#### Krok 3: Ustawianie podpórki stołowej

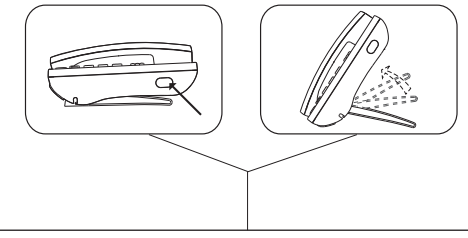

Naciśnij i trzymaj przycisk z prawej strony telefonu, wyreguluj kąt nachylenia podpórki.

### Podstawowa konfiguracja

#### A. Dostęp do konfiguracji LCD

- 1. Wciśnij **MENU** aby wejść do panelu konfiguracji.
- Idź do [3.Settings] → [2.Advanced Settings] i wciśnij przycisk Confirm (bez hasła), następnie idź do [2.Network] w celu konfiguracji ustawień sieciowych.
- 3. Ustaw parametry zgodnie z wymaganiami sieci: Static IP, DHCP lub PPPoE.
- 4. Używaj **VOL+** i **VOL-** jako strzałek przy konfiguracji parametrów sieciowych.
- 5. Po zakończeniu naciśnij przycisk **Save** aby zapisać ustawienia oraz **Back** i **Exit** konfiguracja zapisze się automatycznie.

#### B. Dostęp do menu konfiguracji za pomocą przeglądarki Web.

Telefon IP VIP-255PT jest wyposażony w graficzny interfejs użytkownika (GUI) dostępny za pomocą przeglądarki Web. Pozwala on konfigurować ustawienia i zarządzać telefonem za pomocą komputera PC z przeglądarką internetową.

Domyślny, fabrycznie ustawiony adres IP wideo telefonu to **192.168.0.1**.

Po uruchomieniu przeglądarki internetowej należy więc wpisać w polu adresu *http://192.168.0.1.* 

Pojawi się okno logowania z prośbą o podanie loginu i hasła.

Domyślny, fabrycznie ustawione login to **root**, a pole hasła należy pozostawić puste (brak hasła)

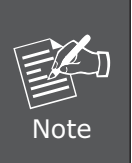

Konfiguracja telefonu za pomocą przeglądarki internetowej jest możliwa, jeśli komputer znajduje się w tej samej grupie adresów IP co telefon.

Oznacza to, że adres IP komputera musi wyglądać następująco 192.168.0.x gdzie x jest liczbą pomiędzy 2 i 254 (przy założeniu, że ustawienie fabryczne telefonu nie zostało zmienione).

### Instrukcja obsługi na płycie CD-ROM

Prezentowana instrukcja pozwala łatwo i szybko uruchomić telefon internetowy, zaleca się jednak zapoznać się z pełna instrukcja zawartą na dołączonej płycie CD-Rom. Można tam znaleźć wiele przydatnych informacji na temat "LCD menu", "Konfiguracji przez Web" czy powrotu do ustawień fabrycznych.

**Telefone IP POE** 

# VIP-255PT

Guia de Instalação

# **Objetivos do Documento**

Este guia fornece a instalação física, configurações de rede e configuração via Web para o Telefone IP POE PLANET.

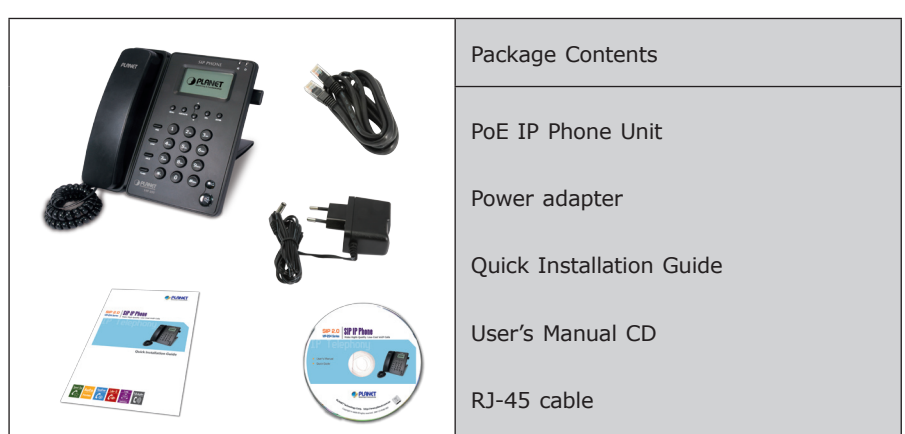

# Conteúdo da Embalagem e Visão Geral

Instalando o Telefone IP PoE

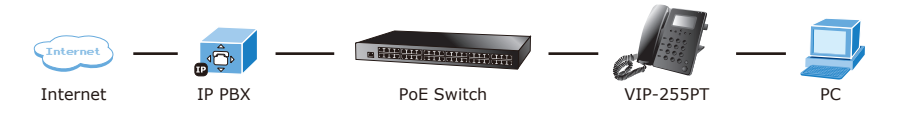

Instalação Passo 1: Conectando o Handset

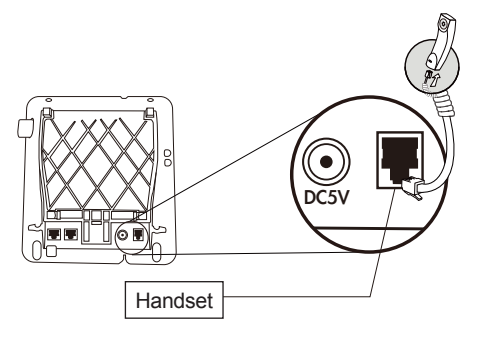

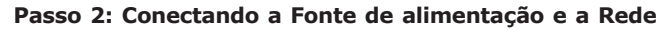

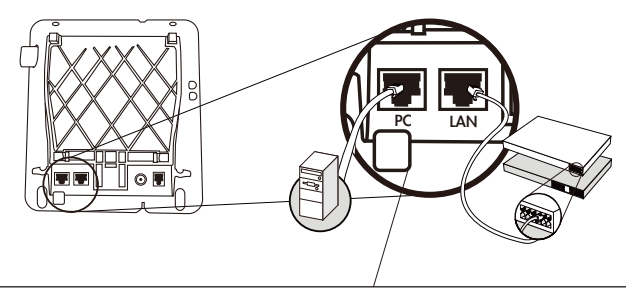

Conecte o cabo de rede na parte de baixo do equipa-mento. Um dos cabos para o PC. Conecte o outro cabo de rede na conexão LAN e depois no seu dispositivo de rede (Ex.: Roteador, Switch)

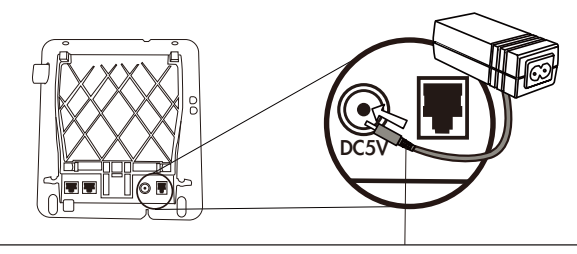

Portugal

Fonte de Alimentação (5V DC)

NOTA: Use somente a fonte de alimentação forneci-da pelo equipamento para melhor funcionamento.

#### Passo 3: Ajustando o ângulo do equipamento.

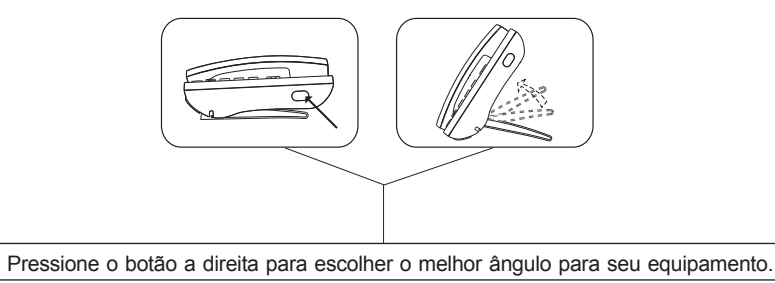

### Configurações Básicas

#### A. Acesso para configuraçao LCD

- 1. Pressione **MENU** para entrar no menu de configuração.
- Vá para [3.Settings] → [2.Advanced Settings] e pressione o botão Confirm (sem senha), então vá para [2.Network] para configuração da rede.
- 3. Favor configurar o fone conforme configuração da rede: Static IP, DHCP or PPPoE.
- 4. Favor utilizar a flecha **VOL+** e **VOL-** para modificar a configuração da rede.
- Depois de confirmar todas as configurações pressionar o botão Save para salvar as configurações, e pressionar os botões Back e Exit do menu, vai ser automaticamente reiniciado.

#### B. Configurações Via WEB

O Telefone IP POE PLANET possui GUI (Web based, Graphical User Interface ou Interface gráfica de usuário baseado na web) para gerenciamento e administração do equipamento.

O endereço IP padrão Telefone IP POE PLANET é **192.168.0.1.** Você pode abrir seu navegador Internet e digitar *http://192.168.0.1* na barra de endereço. Efetue o logon para acessar a página de configuração.

O Telefone IP POE PLANET mostrará uma tela para login. O usuário e senha para acesso à tela de configuração é – login / senha - **root** / **em branco** (sem senha)

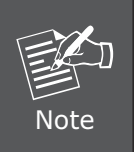

Observe se o computador usado para realizar a configuração do equipamento segue o mesmo segmento de rede do TELEFONE IP POE (192.168.0.x). Se houve dúvida de como alterar o endereço IP do seu computador, consulte o capitulo sobre TCP/IP no manual do usuário que está no CD.

### Guia de referência rápida no CD

Este guia é utilizado para ajudá-lo a iniciar as configurações do Telefone IP POE PLANET. É recomendado que leia o manual contido no CD-ROM para mais detalhes sobre o menu LCD, configuração Web e como retornar as configurações padrão de fábrica do telefone.

# Инструкция по быстрой настройке

VIP-255PT

# SIP IP Телефон

# Цель

Это краткое руководство поможет Вам настроить PLANET SIP IP телефон.

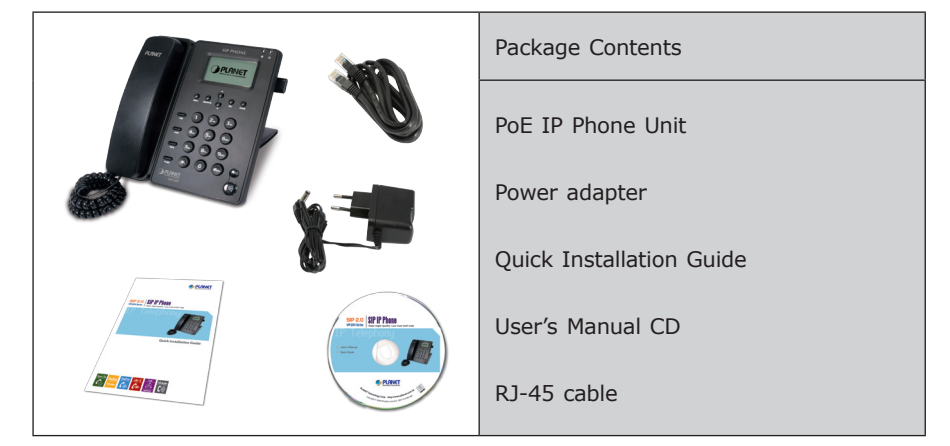

### Комплектация

# Подключение SIP IP телефона

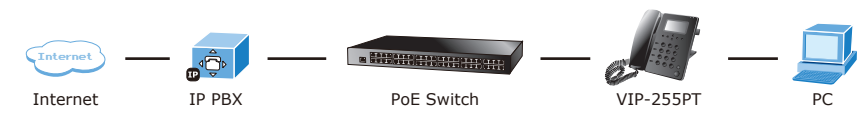

### Установка

Шаг1: Подключение телефонной трубки

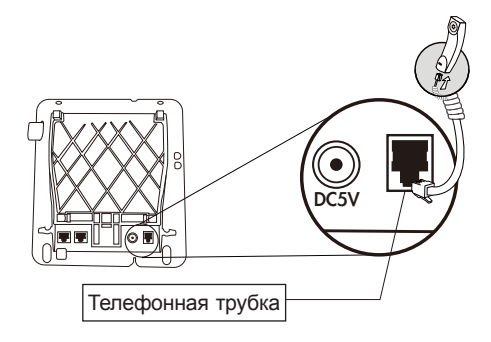

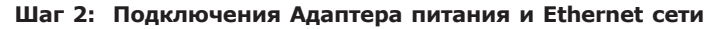

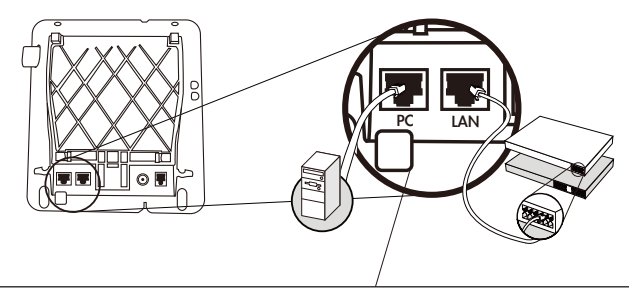

Подключите Ethernet кабель в порт, находящийся на задней части телефона. Другой конец Ethernet кабеля подключите к PC.

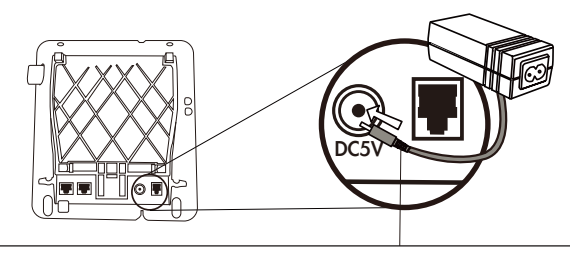

Блок питания (5V DC) Внимание: Во избежание повреждения устройства следует использовать только сетевой адаптер, поставляемый в комплекте

#### Step 3: Корректировка угла наклона корпуса

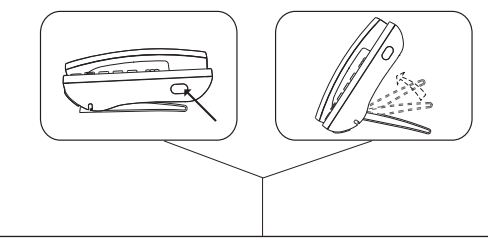

Нажмите и держите кнопку с правой стороны, для корректировки угла наклона корпуса

### Основные настройки

#### А. "Настройка доступа через ЖК дисплей телефона"

- 1. Нажмите **MENU** для входа или выхода в/из меню настройки.
- 2. Далее [3.Settings] → [2.Advanced Settings] и нажимаем Confirm софт клавишу (без пароля), затем переходите к [2.Network] для настройки конфигурации сети.
- 3. Настройте телефон на основе конфигурации сети: Static IP, DHCP or PPPoE.
- 4. Используя стрелки **VOL+** и **VOL-** изменяйте сетевые настройки.
- 5. Затем подтвердите изменения и нажав софт клавишу **Save** сохраните настройки, далее нажмите софт клавиши **Back** и **Exit** для выхода из меню, после чего телефон автоматически перезагрузится.

#### В. Подключение через WEB-интерфейс

Введите в строке «адрес» браузера IP адрес VIP-255PT (по умолчанию: **192.168.0.1**). Введите Имя пользователя (User Name): root. Пароль вводить не нужно (оставьте поле пустым). Нажмите кнопку Login.

Чтобы получить доступ к интерфейсу администрирования ваш компьютер должен располагаться в том же сегменте сети, что и РС (**192.168.0.x**). Если Вы не знакомы с основами протокола TCP/IP и не понимаете как сделать предварительную настройку, то пожалуйста обратитесь к полному Руководству Пользователя находящемуся на Компакт диске (на английском языке) или к Техническому специалисту.

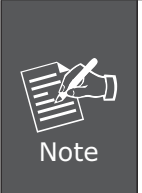

Чтобы получить доступ к интерфейсу администрирования ваш компьютер должен располагаться в том же сегменте сети, что и PC (192.168.0.х). Если Вы не знакомы с основами протокола TCP/IP и не понимаете как сделать предварительную настройку, то пожалуйста обратитесь к полному Руководству Пользователя находящемуся на Компакт диске (на английском языке) или к Техническому специалисту.

#### Обзор прилагаемого Компакт диска

Это руководство предназначено, чтобы помочь Вам сделать первичную настройку оборудования SIP IP телефона. Рекомендуем Вам обратиться к документации находящейся на прилагаемом с оборудованием компакт диске, где находится полная версия Инструкции по эксплуатации и описание сброса устройства к параметрам «По умолчанию».

**PoE IP Phone** 

# VIP-255PT

Guía Rápida de Instalación

### **Objetivos del Documento**

Esta guía prove información sobre la instalación física, la configuración de red y el establecimiento del acceso a Internet para el Teléfono IP PoE PLANET VIP-255PT.

### Embalaje del equipo y reseña

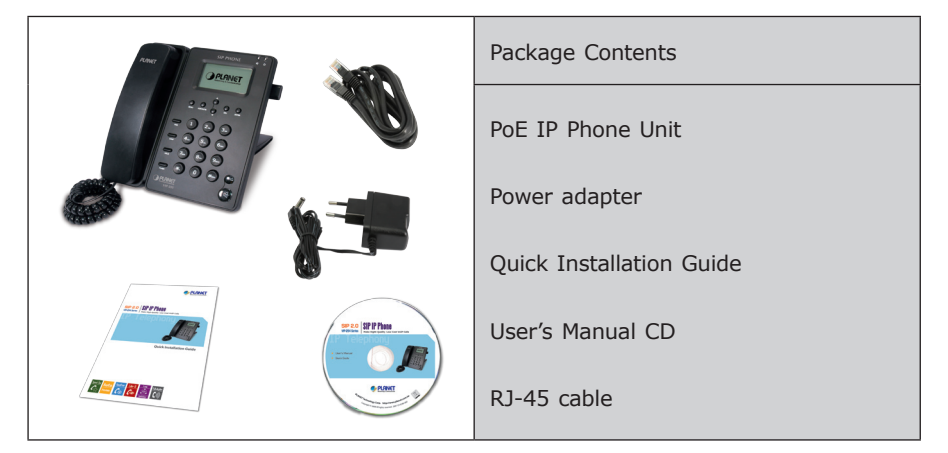

# Conectando el Teléfono IP PoE

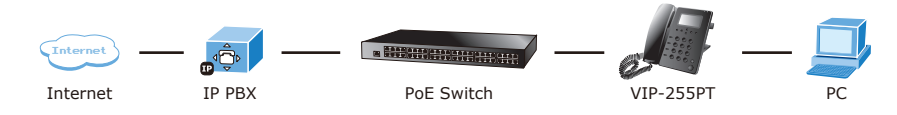

#### Instalación Paso 1: Conectando el manófono

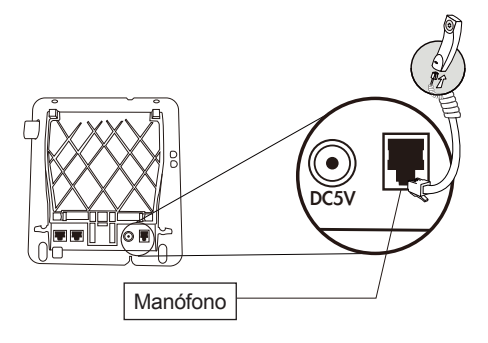

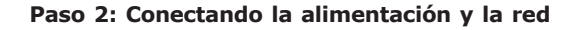

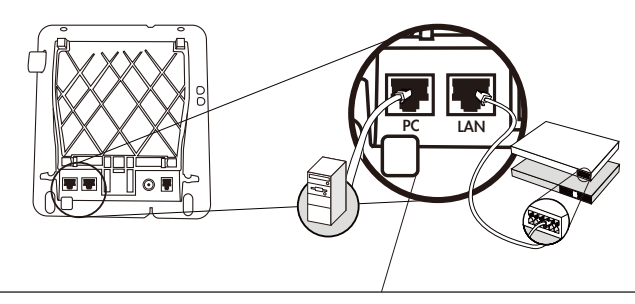

Conecte el cable Ethernet en la parte trasera de la esta-ción base. Conecte el otro extremo del cable en la co-nexión de red activa.

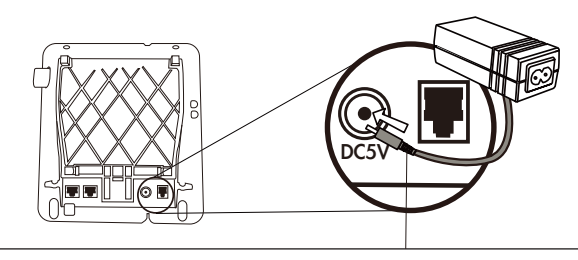

Fuente de Alimentación (5V DC) NOTA: Use solo el adaptador que viene con el equi-po a fin de asegurar una operación correcta.

#### Paso 3: Ajuste del ángulo de la base.

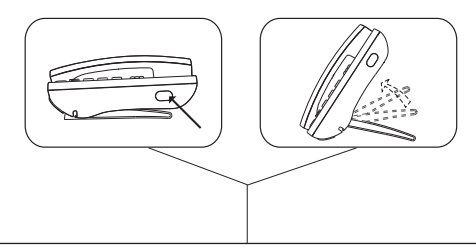

Mantenga apretado el botón del lado derecho para cambiar el ángulo de inclinación de la base.

### Configuración Básica

#### A. Configuración mediante pantalla LCD

- 1. Presopne **MENU** para ingresar a la configuracion.
- Vaya a [3.Configuraciones] → [2.Configuraciones Avanzadas] y de click en Confirm (sin password), luego vaya a [2.Network] para la configuracion de red.
- 3. Configure el telfono basado en su configuracion de red: IP ESTATICA, DHCP o PPPoE.
- 4. Utilise las teclas de **VOL+** y **VOL-** para modificar la configuracion de red.
- Despues de realizar todas las configuraciones de click en SAVE para guardarlas, y luego click en BACK y EXIT para salir del menu, este reiniciara automaticamente.

#### B. Configuración mediante interfaz WebWeb

Este teléfono IP PoE provee una IGU (Interfaz Gráfica de Usuario basada en Web) para su configuración y administración.

La dirección IP por defecto del teléfono es **192.168.0.1**. Ud. puede abrir su navegador web e insertar *http://192.168.0.1* en la barra de direcciones para entrar a la página web de configuración.

El teléfono pedirá un nombre de usuario y contraseña. Por favor entre: root para el nombre de usuario y nada (sin contraseña) para acceder al menú de administración.

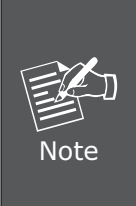

Чтобы получить доступ к интерфейсу администрирования ваш компьютер должен располагаться в том же сегменте сети, что и PC (192.168.0.х). Если Вы не знакомы с основами протокола TCP/IP и не понимаете как сделать предварительную настройку, то пожалуйста обратитесь к полному Руководству Пользователя находящемуся на Компакт диске (на английском языке) или к Техническому специалисту.

### Guía de Referencia Rápida en CD-ROM

Esta guía se usa para ayudarle con la configuración de su Teléfono. Se recomienda revisar el manual de usuario en CD-ROM para información más detallada sobre el "Menú LCD", "Configuración Web" y cómo regresar el dispositivo a sus valores de configuración de fábrica.

This page is intentionally left blank